平成 20 年 10 月 2 日

株式会社 り そ な 銀 行 株式会社 埼玉りそな銀行 株式会社 近 畿 大 阪 銀 行

インターネットバンキングの全面リニューアルについて

りそなグループのりそな銀行(社長 水田 廣行)、埼玉りそな銀行(社長 川田 憲治) 近畿大阪銀行(社長 桔梗 芳人)は、インターネットバンキング 1を10月13日(月・祝) 午前9時より全面リニューアルいたします。今回のリニューアルにあたり、お客さまから ご要望の多かった新しい機能の導入やセキュリティ対策の強化を行い、さらに安心、便利 にご利用いただけるようになります。

1 商品名: りそな銀行、埼玉りそな銀行「りそなダイレクト」 近畿大阪銀行「近畿大阪ダイレクト」

(「りそなダイレクト」リニューアルの主な内容)詳細につきましては、別紙をご参照ください。

| お取引に関する | ・ 普通預金等の入出金明細のご照会可能期間が 13 ヶ月に拡大するととも       |
|---------|--------------------------------------------|
| 機能      | に、入出金明細毎に残高を表示し、より通帳に近い使い方が可能となり           |
|         | ます。(パソコン)                                  |
|         | ・ ホームページからインターネットバンキングのお申込みが完結します。         |
|         | (キャッシュカードをお持ちのお客さま)                        |
|         | ・ 投資信託 2のお取引機能が充実します。(パソコン)                |
|         | (特定口座への切替申込、分配金の定期引出の申込などの機能が追加さ           |
|         | れます)                                       |
|         | ・ 個人向け国債 2・カードローンの明細をご照会いただけるようになりま        |
|         | す。(個人向け国債はパソコンのみ)                          |
| セキュリティ  | 以下の認証を導入し、スパイウェア・フィッシング対策を強化します。           |
|         | ・ リスクベース認証(パソコン)                           |
|         | ・ サイト認証(パソコン)                              |
|         | <ul> <li>ワンタイムパスワード(ご希望のお客さまのみ)</li> </ul> |
| 아니라~까까  |                                            |

2 上記の投資性商品(投資信託、個人向け国債)には、元本割れのおそれがあります。詳し くは、各商品の説明書(目論見書等)をよくお読みください。なお、「近畿大阪ダイレク ト」では、投資信託、個人向け国債の取扱はございません。

今回のリニューアルに伴い、インターネットバンキングの臨時システム停止を予定して おります。お客さまにはご不便をおかけいたしますが、ご理解を賜りますようよろしくお 願い申し上げます。

(臨時システム停止予定)10月13日(月)午前9時からご利用可能となります。

| 日時                 | ご利用を制限(停止)するサービス          |
|--------------------|---------------------------|
| 10月4日(土) AM 0:00~  | 投資信託の口座開設・サービス利用口座登録      |
| 10月9日(木) AM 0:00~  | 定期預金・積立定期預金のサービス利用口座登録・登録 |
|                    | されている各口座の解除               |
| 10月10日(金) PM15:00~ | 外貨普通預金・外貨定期預金の口座開設・入出金取引  |
| 10月10日(金) PM17:00~ | 定期預金・積立定期預金の口座開設          |
| 10月11日(土) AM 0:00~ | ログインできなくなります。             |

以上

各 位

# 新「りそなダイレクト」のサービス一覧

👗 マークは新機能です。 👘 🚦 マークは機能改善です。

| 取引区分                 | NEW/<br>改善        | 機能                      | リニューアル内容                                                                                                    | 10. | Sec.                             |
|----------------------|-------------------|-------------------------|----------------------------------------------------------------------------------------------------|-----|----------------------------------|
|                      | \$                | 新規のお申込み                 | <ul> <li>・当社ホームページよりりそなダイレクトお申込みができるようになります(キャッシュカードをお持ちのお客さまのみ)</li> <li>・店頭でのお申込み(口座開設と同時のお申込みも含みます)の場合、りそなダイレクトログインIDをその場でお渡しします(ご利用カード</li> </ul> | 0   | -                                |
| 「りそなダイレクト」           |                   |                         | は後日郵送となります)                                                                                                    |     |                                  |
| のお申込み・変更             | * NEW             | パスワード変更<br>のお申込み        | ・当社ホームページからログインパスワードの<br>初期化をすることができるようになります<br>(キャッシュカードをお持ちのお客さまのみ)                                                                                 | 0   | -                                |
|                      | *                 | ログインIDの<br>お問合せ         | ・当社ホームページからりそなダイレクトログイ<br>ンIDのお問合せができるようになります(りそな<br>ダイレクトログインIDは、お届けのメールアドレ<br>スに送信します)                                                              | 0   | -                                |
|                      |                   | 画面表示                    | ・ログイン後の画面に、メインロ座とメインロ座<br>の入出金明細(最大5明細)が表示されるよう<br>になります(メインロ座は、ログイン後のメ<br>ニューからいつでも変更できます)                                                           | 0   | _                                |
| 普通預金<br>貯蓄預金<br>当座預金 | e.                | 残高·入出金明<br>細照会          | ・参照期間が3ヶ月から13ヶ月に拡大されます<br>(パソコンのみ)<br>・通帳のように、入出金の明細毎に残高が表<br>示されるようになります(パソコンのみ)                                                                     | 0   | 0                                |
|                      | <b>9</b> 19       | 振込·振替                   | ・振込先の入力のしかたが便利になります                                                                                                    | 0   | 0                                |
|                      |                   | 振込限度額変更                 |                                                                                                    | 0   | 0                                |
|                      | <b>9</b> -9       | 振込先登録                   | ・振込先登録情報へ「月謝」などのメモ書きが<br>できるようになります                                                                                                    | 0   | 0                                |
|                      | <b>3</b> -43      | ロ座開設・<br>サービス利用<br>ロ座登録 | ・総合口座担保のご契約の無い定期預金・積<br>立式定期預金は、書面でのサービス利用口座<br>登録のお申込みができるようになります。                                                                                   | 0   | 〇<br>(口座開<br>設のみ)                |
| 定期預金<br>積立式定期預金      |                   | 残高·入出金<br>明細照会          |                                                                                                    | 0   | 0                                |
|                      |                   | 預入·払出                   |                                                                                                    | 0   | 0                                |
|                      |                   | 積立条件設定·<br>変更·解除        |                                                                                                    | 0   | _                                |
|                      | 94 <mark>9</mark> | ロ座開設・サー<br>ビス利用ロ座登<br>録 | ・当日付けのお取扱時限が15時から17時に拡<br>大されます<br>・「りそなATM外貨預金振替サービス」のご契<br>約のある外貨普通預金口座の場合は、ログイ<br>ン後のメニューよりサービス利用口座登録の<br>お申込みができるようになります                          | 0   | _                                |
| 外貨普通預金<br>外貨定期預金     | <b>9</b> -9       | 残高・入出金<br>明細照会          | ・外貨普通預金の参照期間が最新20明細から<br>13ヶ月になります                                                                                                    | 0   | O<br>(外貨普<br>通預金の<br>残高照会<br>のみ) |
|                      | 9.9               | 預入・払出                   | ・当日付けのお取扱時限が15時から17時に拡<br>大されます                                                                                                    | 0   | O<br>(外貨普<br>通預金の<br>み)          |
|                      |                   | 満期区分変更                  |                                                                                                    | 0   | -                                |

# 新「りそなダイレクト」のサービス一覧

## 👗 マークは新機能です。 👘 🚦 マークは機能改善です。

| 取引区分     | NEW/<br>改善        | 機能                              | リニューアル内容                                                                                                   |     | C. |
|----------|-------------------|---------------------------------|----------------------------------------------------------------------------------------------------|-----|----|
|          | <b>9</b> 93       | 口座開設・<br>サービス利用<br>口座登録         | ・ログイン後のメニューからのサービス利用口<br>座登録のお申込み後、即時にご利用できるよ<br>うになります(一部郵送でのお手続きが必要に<br>なる場合があります)                       | 0   | _  |
|          | 9-9               | 残高·入出金<br>明細照会                  | ・表示できる明細が充実します(例:投資金額<br>に対する損益表示など)                                                                       |     |    |
|          | ₩ŝ                | 購入·募集                           | ・募集の取扱が開始されます                                                                                              |     |    |
| 投資信託     | * NEW             | 解約·買取                           | ・買取のご利用ができるようになります<br>・解約・買取の当日付けのお取扱時限が12時<br>から15時に拡大されます                                                | 0   | _  |
|          |                   | 積立条件設定·<br>変更·解除                |                                                                                                    | 0   | _  |
|          | ×.                | 特定口座への<br>切替申込                  | ・特定口座への切替のお申込みができるよう<br>になります(お申込み後、郵送でのお手続きが<br>必要になります)                                                  | - 0 | -  |
|          | X.                | 分配金の定期<br>引出の申込                 | ・分配金を普通預金で受取るお申込み(定期<br>引出のお申込み)ができるようになります(再<br>投資へのお申込みも可能です)                                            |     |    |
| 個人向什国債   | *                 | ロ座開設・<br>サービス利用<br>ロ座登録         | ・サービス利用口座登録ができるようになりま<br>す                                                                                 | 0   | _  |
|          | *                 | 残高•入出金<br>明細照会                  | ・画面で参照いただけるようになります                                                                                         |     |    |
|          |                   | 購入                              |                                                                                                    | 0   | -  |
| カードローン   | <b>★</b> S        | 残高照会                            | ・画面で参照いただけるようになります(カード<br>ローンがセットされている普通預金をサービス<br>利用口座登録されている方は、自動的に表示<br>されます)                           | 0   | -  |
|          |                   | TIMO<br>ステートメント                 | ・お取引きの明細や資産の状況がインターネットで確認できます(TIMOご利用のお客さまの<br>み)                                                          | 0   | _  |
|          |                   | 公共料金自動<br>引落の申込                 |                                                                                                    | 0   | _  |
|          |                   | 住所変更の申込                         |                                                                                                    | 0   | I  |
|          | 84 <mark>5</mark> | りそなクラブ                          | ・りそなクラブポイントの確認ができます                                                                                        | 0   | -  |
| その他      |                   | 税金・料金払込<br>「Pay-easy<br>(ペイジー)」 |                                                                                                    | 0   | 0  |
| 9-LA     |                   | カードロック                          | ・キャッシュカード支払取引の停止登録・解除<br>および状態照会ができます                                                                      | -   | 0  |
|          | *                 | ネット振込<br>サービス                   | ・りそなダイレクトを使って、当社と提携した加<br>盟店でのショッピング代金のお支払いや証券<br>会社等へのお振込みを簡単に行うことができ<br>ます。利用可能な加盟店は当社ホームページ<br>でご案内します。 | 0   | 0  |
|          | 3                 | メールアドレス<br>登録                   | ・3つまでアドレス登録できます                                                                                            | 0   | 0  |
| <u> </u> |                   | 資産状況照会                          | ・TIMOステートメントをご利用ください                                                                                       | /   | /  |
| ザービス     |                   | 簡易為替差損益<br>照会                   |                                                                                                    | /   | /  |

1 上記の投資性商品(投資信託、外貨預金、個人向け国債)には、元本割れのおそれがあります。 詳しくは、各商品の説明書(目論見書等)をよくお読みください。

# セキュリティ強化内容

スパイウェア・フィッシング対策が強化されます。

#### リスクベース認証(パソコン)

お客さまのご利用状況を記録し、いつもと異なるご利用があった場合(別のパソコンでご利用する等)に、 ログインパスワードに加え、秘密の質問によりご本人さまを確認します。 Х

秘密の質問と回答は、初期設定操作でご登録いただきます。

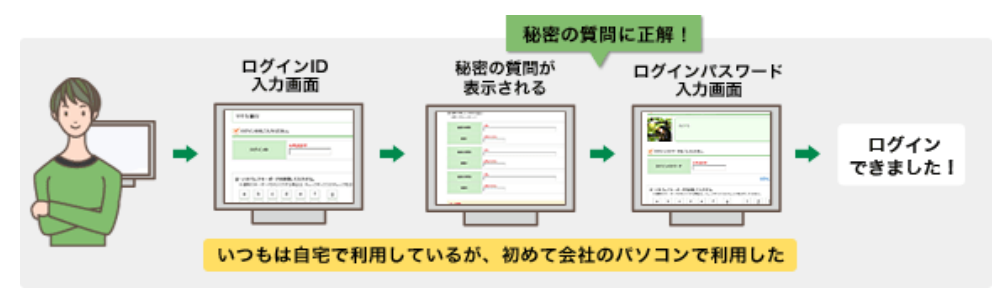

## サイト認証(パソコン)

ログインパスワード入力画面にお客さまにご登録いただいた画像を表示することで、正規のログイン画面 であることをご確認いただけるようになります。

Х 画像は、初期設定操作でご登録いただきます。

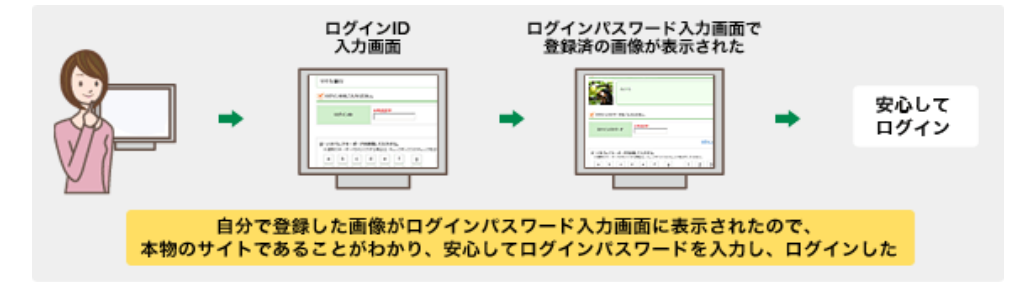

## ワンタイムパスワード(ご希望の方のみ)

現在お振込みの取引にてご使用いただいておりますご利用カード(乱数表)にかわる認証の機能となります。 当社より別にお送りいたしますワンタイムパスワード生成器(「トークン」といいます)に表示された数字を、 お取引きの際にご入力いただきます。表示される数字は、トークンのボタンを押す毎に変化するため、 セキュリティの高い認証方法です。

Х ご利用には、別途お申込手続が必要となります。お申込みにあたり別途手数料がかかります。

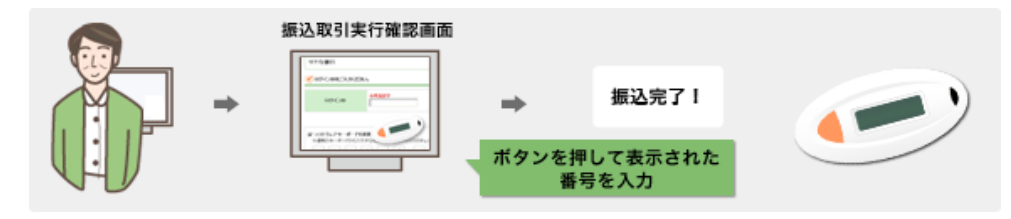